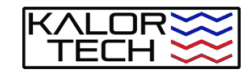

Thank you for choosing KALOR TECH. We provide you with exceptional tools to help you take control of your heating at home or from anywhere in the world, and to allow you to save money, achieve maximum comfort, and experience peace of mind. PLEASE DO NOT RETURN THIS UNIT until we have had an opportunity to assist you. Email us at sales@kalortech.ideasolver.com for support. We respond to inquiries quickly and most likely provide a resolution to your issue. You can also find these instructions online at our website.

### https://www.kalortech.ideasolver.com

This booklet covers the following topics:

- Requirements for installation
- New thermostat preparation
- Physical installation and testing
- Wireless connectivity for remote management

MODEL 603H

**NEW THERMOSTAT PREPARATION:** 1. Turn power off at the electrical panel for this unit. DO NOT attempt to install this device without turning the power off from the main

Wire nuts

.

TOOLS REQUIRED (PHYSICAL INSTALLATION)

Small, slotted screwdriver

Small Phillins screwdriver

Cable stripper (optional)

Voltmeter (optional)

- panel! 2. Unscrew the plate to the thermostat you're about to replace and take note of the cabling. Take pictures and label cables if necessary.
- 3. Insert the KALOR TECH wall plate into the back of the new thermostat, ensuring that the 6 raised tabs on the wall plate make contact with the back of the thermostat's metal plate.
- 4. Using a small, slotted screwdriver, loosen the screws on the underside of the back of the thermostat corresponding to numbers 1,2,3 and 4.
- 5. Insert the BLACK pigtails into slots 1 and 4. Tighten the screws and ensure the cables cannot be pulled. Do not overtighten, but you should be able to tug on the cable when it is secured..
- 6. Repeat the process for slots number 2 and 3 using the RED pigtails.

### INSTALLATION:

Please observe the diagram to the right to install your device using the pigtails provided. The pigtails in ports 1 and 2 connect to the baseboard heater cables (load). The pigtails in ports 3

and 4 connect to the power source cables (line).

## **RESTORE POWER AND TEST:**

1. Turn the power on at the main panel. If properly installed, the thermostat should display the temperature and the power button at the center of the thermostat should glow orange.

3

9. The app will now show the new

device and a suggested name.

which you can change on the

next screen. Select Done. To

the right of the name, a pencil

icon allows you to change the

name. The name should reflect

the location of the device. This

giving voice commands to Alexa

name will also be used when

or Google Assistant.

dial, changing to manual

settings or program settings,

enabling the child lock, etc.

- 2. Using the up and down arrows, try raising the temperature by a few degrees. Ensure your baseboard heater responds.
- 3. Test by turning off the thermostat, waiting a few minutes, and checking to see if your baseboard heater has cooled off.

HOME SCREEN: DAY OF THE 俞 1 WI-FLACTIVE 28, 2 3 3.0 (4) 48 (5)500 6 6 (7)

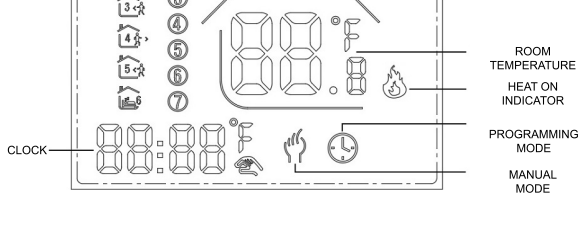

CHILD LOCK

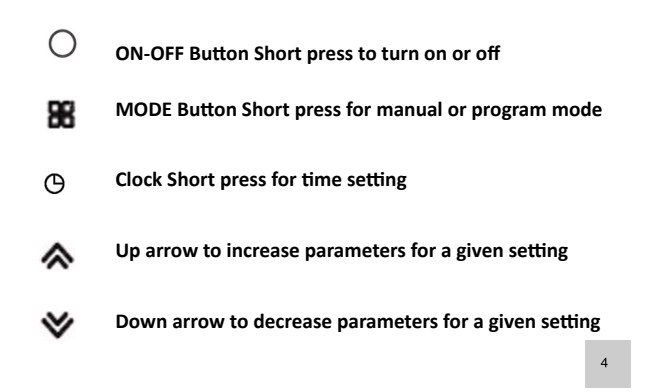

### ADDING A THERMOSTAT TO THE ALEXA DEVICE:

1. Open the Alexa app on your smartphone or tablet.

- 2. From the "hamburger" menu, select Skills & Games. On the top right, select the magnifying glass to search and enter the name of the application you installed on Page 5, Tuya or Smart Life. 3. Once found, select it to link to your Alexa account.
- 4. Select Enable to Use if this is the first time using it. You'll need to provide your Tuya or Smart Life username and password for Alexa to be able to manage the devices.
- 5. After entering the login information, select Authorize.
- 6. You should receive a message such as "Smart Life has been successfully linked". Click on Done.
- 7. Click the option to Discover Devices. After a brief moment, the new device should show up. If no device is found, close the Alexa app and wait a few minutes, relaunch the Skills and Games options and reopen the Tuya or Smart Life applications.
- 8. Once found within Alexa, you may use voice commands to control vour thermostat.
- 9. For a list of common commands or to view a step-by-step video of the installation steps , go to the Alexa Commands section of the KALOR TECH website at kalortech.ideasolver.com, where you may download these instructions and additional material.

8

# **REMOTE MANAGEMENT SETUP:**

- 1. From the Google Store or Apple Store, download and install either the Tuya or Smart Life apps. Alternatively, scan the QR code on Page 1 to easily find the app
- 2. Once installed, open the app and create a new account or sign in if prior devices had been added to the account. To continue, please ensure your wireless network can emit a 2.4 Ghz signal to add devices.

Alternately, a hotspot from a second ph

NOTE: This is only required for the device instal management of the device occurs through your

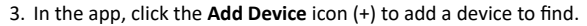

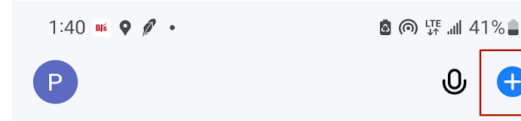

| Assistant                                                            |                                                                   |
|----------------------------------------------------------------------|-------------------------------------------------------------------|
|                                                                      | Electrical                                                        |
|                                                                      | Lighting                                                          |
|                                                                      | Sensors                                                           |
|                                                                      | Large<br>Home Ap                                                  |
|                                                                      |                                                                   |
|                                                                      | Small<br>Home Ap                                                  |
| none can be used.                                                    | Small<br>Home Ap<br>Kitchen<br>Appliances                         |
| none can be used.<br>llation. Ordinary<br>r preferred Wi-Fi network. | Small<br>Home Ap<br>Kitchen<br>Appliances<br>Exercise &<br>Health |

8

1

| 4:42 🖪 🗟 🖪 🔹          |                                  | 🖻 🕾 🐺 📶 16% 🗷                |                            |  |
|-----------------------|----------------------------------|------------------------------|----------------------------|--|
| <                     | Add Device                       |                              | © ∷                        |  |
|                       |                                  | ····· ·/                     | ····· · · ·                |  |
| Electrical            |                                  | Clean                        |                            |  |
| Lighting              | Ő                                |                              | Ő                          |  |
| Sensors               | Robot<br>Vacuum<br>(BLE+Wi-Fi)   | Robot<br>Vacuum<br>(Wi-Fi)   | Robot<br>Vacuum<br>(BLE)   |  |
| Large<br>Home Ap      |                                  |                              |                            |  |
| Small<br>Home Ap      | Window<br>Cleaner<br>(BLE+Wi-Fi) | Window<br>Cleaner<br>(Wi-Fi) | Window<br>Cleaner<br>(BLE) |  |
| Kitchen<br>Appliances |                                  | 1                            |                            |  |
| Exercise &<br>Health  | Mower<br>(Wi-Fi)                 | Vacuum<br>Cleaner<br>(BLE)   | Robot<br>Vacuum<br>(IPC)   |  |
| Camera &<br>Lock      |                                  | HVAC                         |                            |  |
| Gateway<br>Control    | Thermostat<br>(BLE+Wi-Fi)        | Thermostat<br>(Wi-Fi)        | Thermostat<br>(BLE)        |  |
| 0.11                  |                                  |                              |                            |  |

4. Select Small Home Appliance from the categories on the left. Scroll down and choose Thermostat (Wi-Fi) from the choices. 5. The app should show the

2

WIRELESS FEATURES (optional)

for device installation)

assistant management

Assist

2.4 Ghz Wi-Fi network (only required

Voice assistant such as Alexa or Google

Wi-Fi network access for voice

Smartphone or tablet, (optional, but

necessary for remote management)

name of your 2.4 Ghz network(s) or phone hotspot. Enter the password for such a network and click Next.

6. On the device, hold the Mode 🖁 and the Up 🐟 arrow simultaneously until the Wi-Fi icon begins to blink.

7. On the app, confirm that the Wi-Fi indicator is blinking. If so, choose Blink Quickly. 8. After 2 minutes or less, the app should find the device.

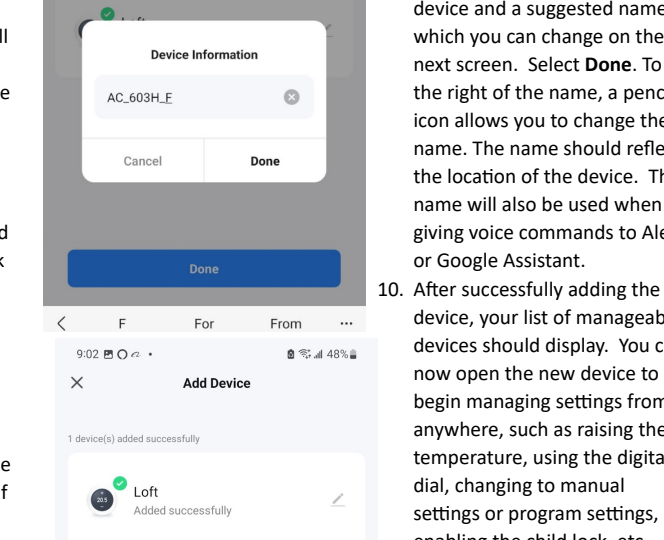

11. At this point, you may reconnect the phone or tablet to the preferred network.

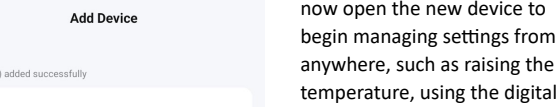

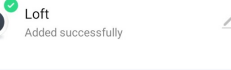

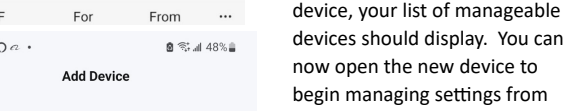